## Öffne *Computer.docx*.

Speichere die Datei unter dem Namen *Computer-dein Vorname-Name*.

- 1. Aktiviere die Anzeige von Absatzmarken und weitere ausgeblendete Formatierungssymbole.
- 2. Lösche den leeren Absatz am Beginn des Dokuments.
- Formatiere die Überschrift *Computer*: Schriftfarbe: blau (*z.B. Blau, Akzent 1, dunkler 25%*), Schriftgröße: 28
- 4. Ändere die Schriftgröße des zweiten Absatzes auf 12.
- 5. Ändere den Zeilenabstand im dritten Absatz auf **einfach**.
- 6. Verschiebe die Computer-Grafik vom Ende des Dokuments auf die erste Seite. Platziere sie rechts oben. Ändere die Layoutoption auf Transparent.
- 7. Lösche auf der Seite 2 im Absatz *Mögliche Einsatzmöglichkeiten für Computer* das Wort *Mögliche*.
- 8. Aktiviere für das Dokument die Silbentrennung.
- 9. Ersetze das Wort *Astrologie* durch *Astronomie*.
- 10. Finde den Text *Green IT* und formatiere diesen fett mit grüner Farbe.
- 11. Übertrage das Format von *Cloud Computing* auf die darunterliegenden Wörter *Wearable Computing*.
- 12. Verwende die Rechtschreibprüfung und korrigiere die Fehler. Ignoriere englischsprachige Wörter.
- 13. Formatiere den Absatz Herkunft des Namens mit der Absatzvorlage Überschrift 1.
- 14. Entferne die Absatzmarke unter dem Absatz Herkunft des Namens.
- 15. Entferne das Zeilenendezeichen im dritten Absatz vor *ihre Ein- und Ausgabe*.
- 16. Ab dem Absatz *Eigenschaften der ersten Computer* soll sich der Text auf einer neuen Seite befinden. Verwende dazu eine passende Möglichkeit.
- 17. Formatiere die Tabelle auf der Seite 2:
  - Verwende gepunktete blaue Rahmenlinien außen und innen.
  - Erste Zeile und erste Spalte: hellgraue Schattierung
  - Ändere die Breite der ersten Spalte auf 4,5 cm.

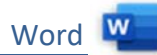

18. Füge am Ende des Dokuments eine neue Tabelle ein und gib die Daten *der Tabelle rechts* ein.

| Jahr | Computernutzung |
|------|-----------------|
| 2002 | 49,2 %          |
| 2007 | 70,7 %          |
| 2011 | 78,1 %          |

- 19. Füge in der Tabelle eine weitere leere Zeile ein: **2017** 85,4 %
- 20. Verringere die Spaltenbreiten der Tabelle so, dass genug Platz für ein Bild rechts von der Tabelle vorhanden ist.
- 21. Füge die Grafik *statistik.png* rechts neben der Tabelle ein.
- 22. Ändere den Textumbruch auf Quadrat.
- 23. Ändere die Größe der Grafik auf eine Höhe von 4,5 cm.
- Füge eine Fußzeile ein. Links: *Dein Name* Zentriert: *Seitenzahl* Rechts: *Textverarbeitung*

## Öffne Angebot.docx.

- 25. Überprüfe mit der Rechtschreibprüfung und füge das Wort *factor* zum Wörterbuch dazu. Beachte die rote Wellenlinie unter dem Wort!
- 26. Verbinde das Dokument mit der Datenquelle *Kundenadressen.xlsx*.
- 27. Ersetze die Anschrift mit den entsprechenden Seriendruckfeldern: Anrede mit dem Seriendruckfeld Anrede, usw.
- 28. Gib das Serienbriefdokument mit allen Datensätzen in ein neues Dokument aus. Speichere das Dokument unter dem Namen **Angebot-druckfertig**.
- 29. Speichere das Dokument Angebot-druckfertig zusätzlich als PDF.
- 30. Drucke nur die ersten 2 Seiten von **Angebot-druckfertig.docx** aus. Verwende als Drucker Adobe PDF.
- 31. Erstelle ein neues Word-Dokument aus einer beliebigen Online-Vorlage.